# Manual de utilizare

## Camera cu IP PNI IP651W

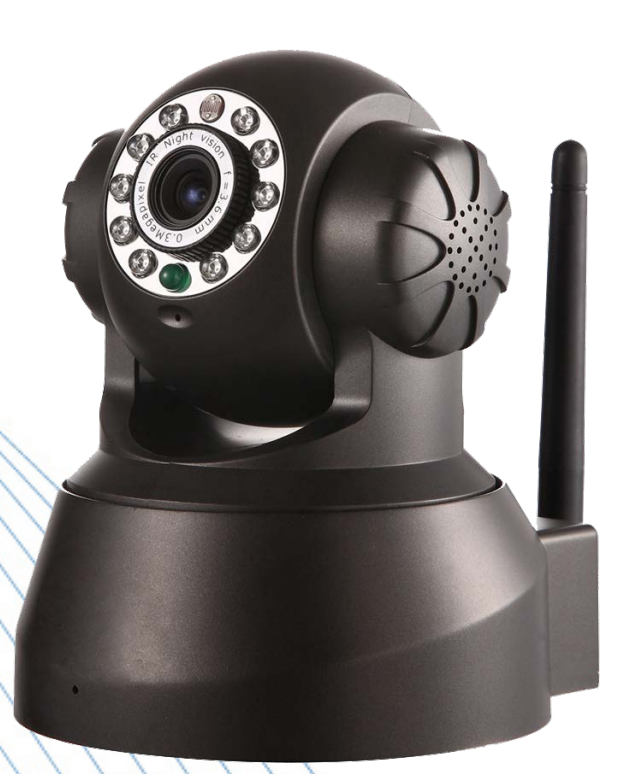

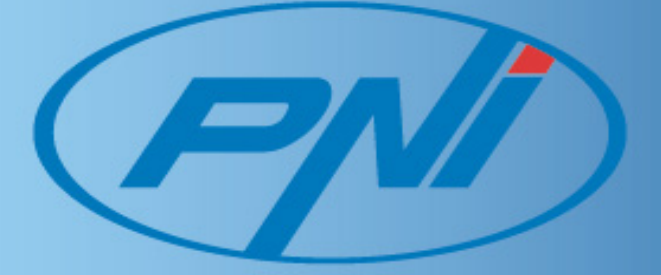

| 1.  | INTRODUCERE                                          |
|-----|------------------------------------------------------|
| 2.  | DESCRIERE CONEXIUNI                                  |
| 3.  | CONECTARE SI PORNIRE CAMERA                          |
| 4.  | MONITORIZARE CAMERA DE PE IOS4                       |
| 5.  | MONITORIZARE CAMERA DE PE ADROID7                    |
| 6.  | MONITORIZARE CAMERA DE PE UN CALCULATOR CU WINDOWS11 |
| 7.  | MONITORIZARE CAMERA DIN INTERNET EXPLORER            |
| 8.  | COMPATIBILITATE CU WINDOWS 7 (64 BITI)               |
| 9.  | SETARI AVANSATE                                      |
| 10. | CONTINUTUL PACHETULUI ERROR! BOOKMARK NOT DEFINED    |
| 11. | SPECIFICATII TEHNICE                                 |

#### **1. INTRODUCERE**

Camera cu IP PNI IP651W nu necesita setari speciale, ea poate fi utilizata foarte simplu, doar conectati-o la internet si la alimentare si e gata. Acest model va ofera posibilititatea monitorizarii pe internet atat de la un calculator cat si de pe un dispozitiv mobil.

Aceasta camera dispune de functia P2P si poate fi accesata de la distanta prin simpla introducere a ID-ului de pe produs in aplicatia sau soft-ul furnizat cu aceasta pentru dispozitivele mobile sau calculator.

#### 2. DESCRIERE CONEXIUNI

- 1. Iesire audio
- 2. Port pentru conectarea in retea: daca LED-ul verde este aprins, atunci conexiunea la internet este stabila.
- 3. Conexiune antena Wi-fi
- 4. Buton reset
- 5. Alimentare DC 5V/2A

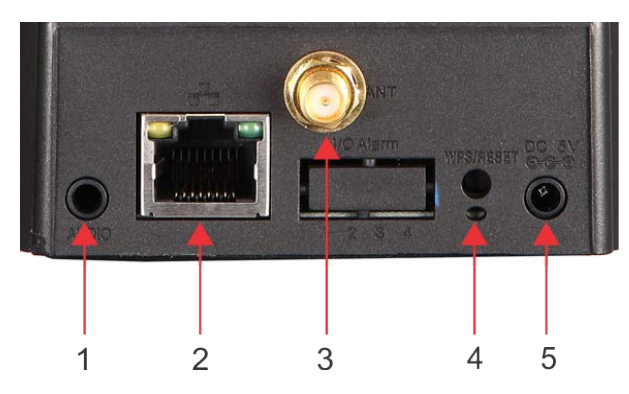

#### 3. CONECTARE SI PORNIRE CAMERA

Dupa alimentare si verificarea pozitiei centrale a lentilelor, conectati camera de supraveghere la un router de internet prin intermediul cablului de retea / ethernet existent in pachet.

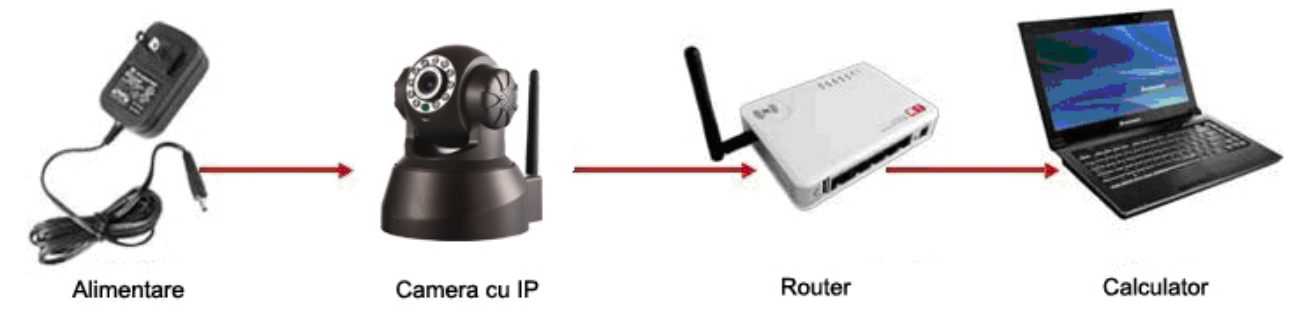

### 4. MONITORIZARE CAMERA DE PE IOS

Dupa alimentarea si conectarea camerei la internet urmati pasii de mai jos pentru a o putea monitoriza de pe iPhone sau iPad:

- 1) Porniti internetul wireless pe iPhone sau iPad si conectati-va la o retea disponibila
- 2) Accesati "App store", cautati aplicatia "PNI ROcam" si instalati-o urmand pasii aparuti pe ecran. Dupa finalizarea instalarii pictograma PNI ROcam va aparea in lista de aplicatii.
- 3) Daca sunteti in aceeasi retea cu camera selectati pictograma "PNI ROcam" -> (1) "add camera" -> (2) "Search" -> (3) Va aparea o lista cu camerele disponibile -> (4) Introduceti numele utilizatorului si parola (luate de pe produs) apoi selectati "Done" -> (5) selectati camera dorita pentru a intra direct in pagina ei de monitorizare.
- 4) Daca sunteti in alta retea fata de camera selectati pictograma "PNI ROcam" -> (1) "add camera"
  -> (2) Introduceti ID-ul camerei (il gasiti pe produs) -> (3) Introduceti numele utilizatorului si

parola (luate de pe produs) apoi selectati "Done"

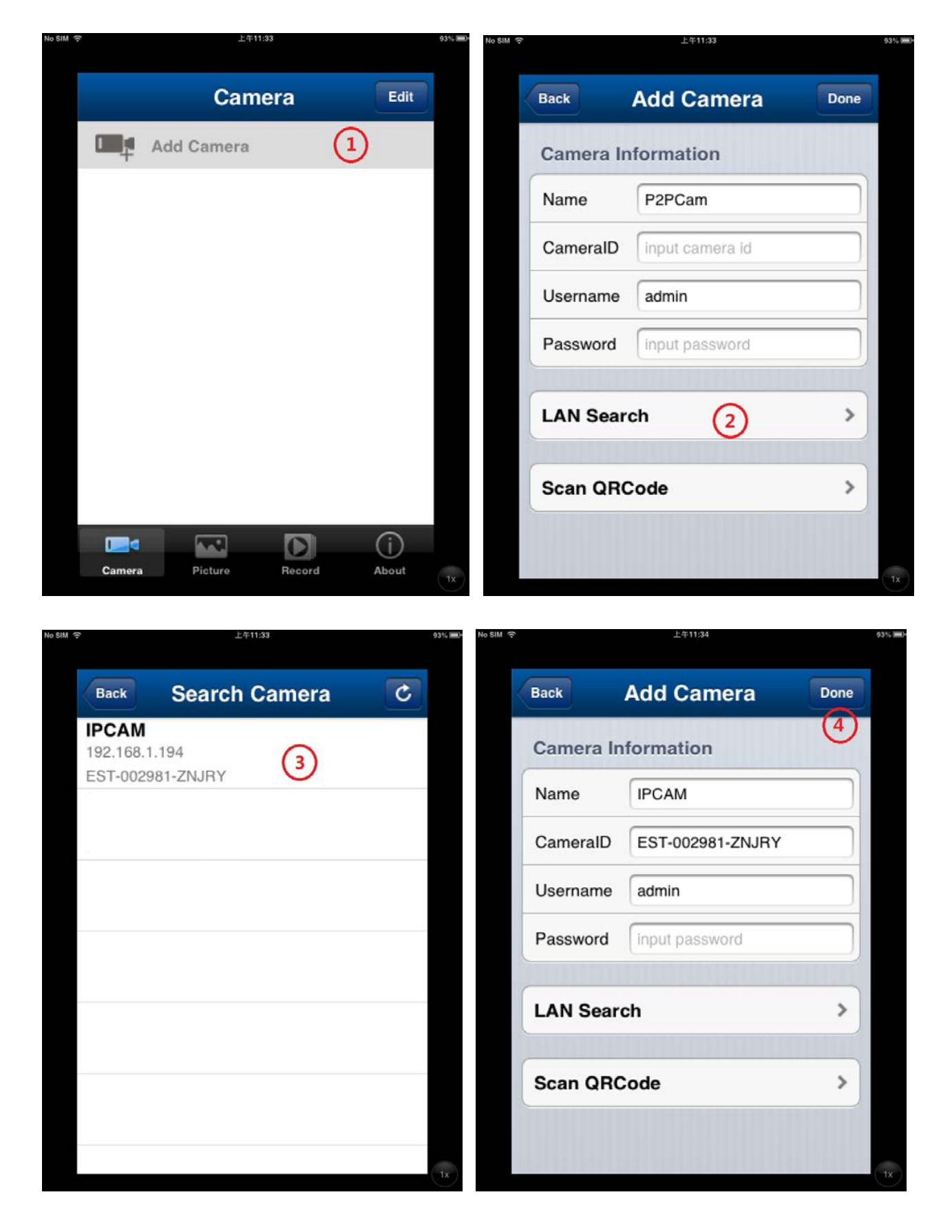

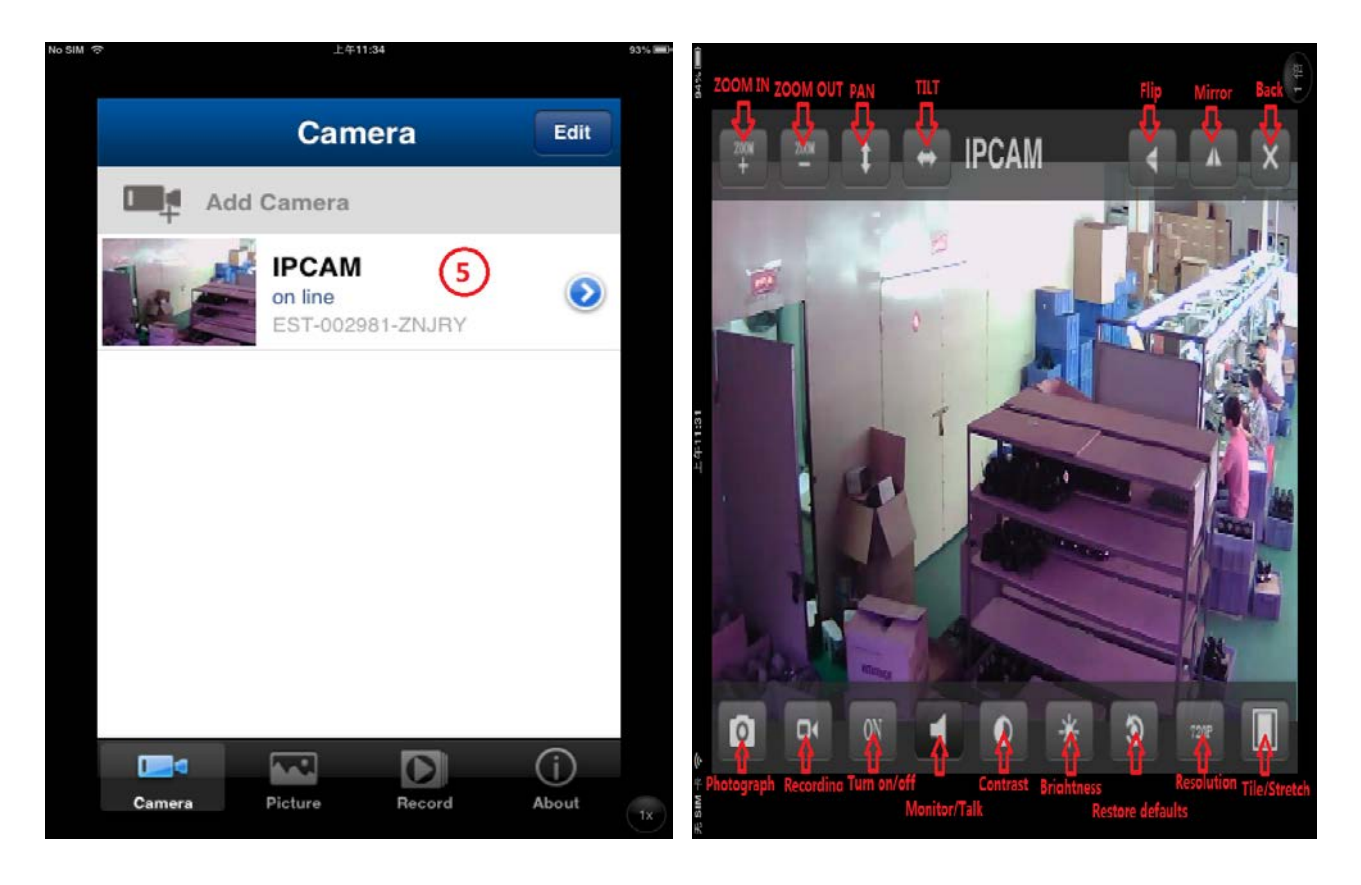

#### Utilizarea camerei IP pe IOS in retea wireless

(1) Selectati pictograma  $^{2}$  -> (2) efectuati setarile Wifi -> (3) Cautati o retea wireless si selectati-o pe cea dorita -> (4) Introduceti parola de accesare a retelei wireless -> Apasati pe "Done" pentru a restarta camera de supraveghere -> deconectati camera de la reteaua cablata.

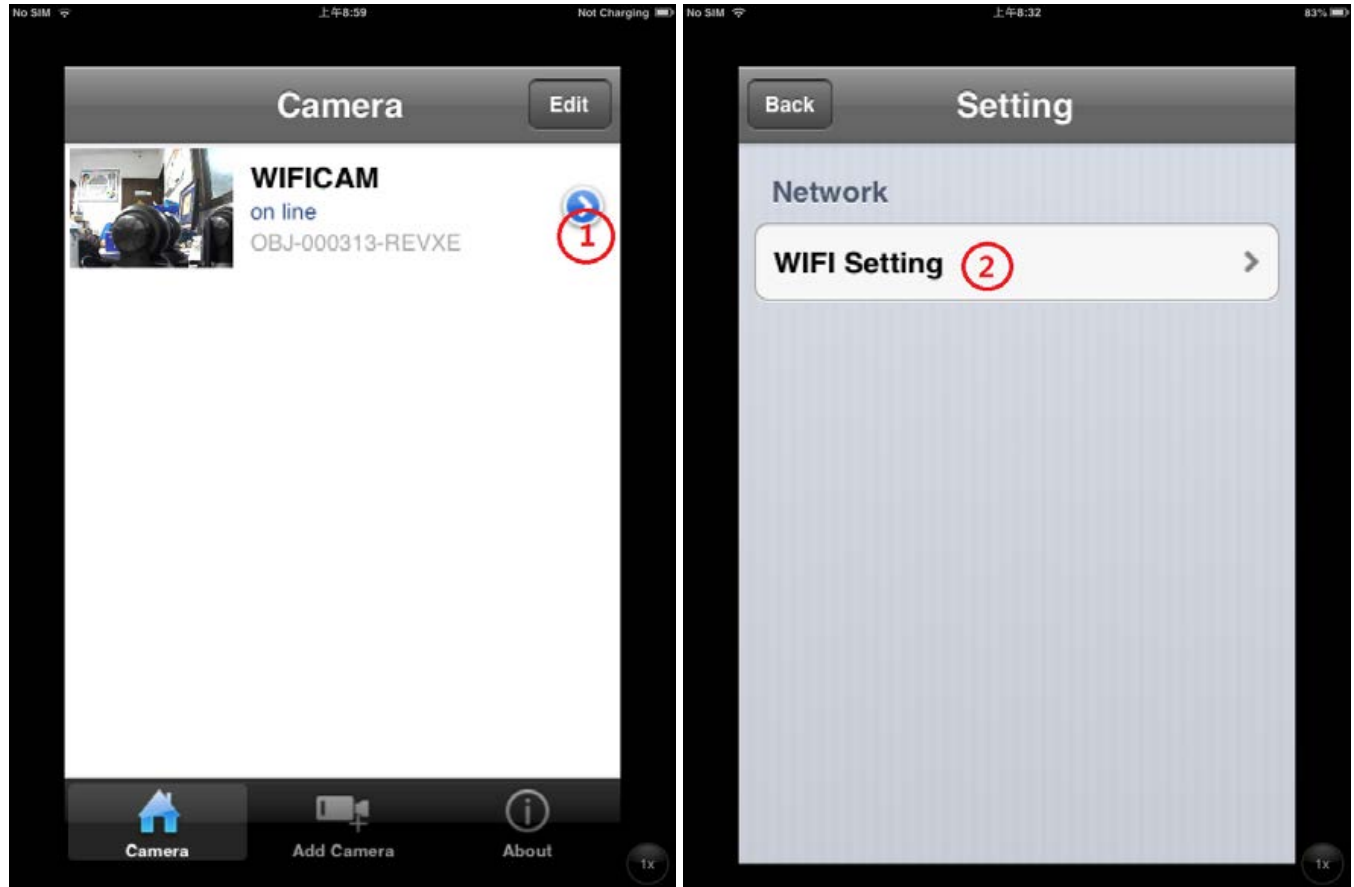

| M 令 上年6:32      |         | 83% 🎟 > No SIM 🔶 |          | 上午8:32       |      | 83% 🔳) |
|-----------------|---------|------------------|----------|--------------|------|--------|
| Back WIFI Se    | tting C |                  | Back Ent | ter Password | Done |        |
| SSID            |         |                  | Password | (4)          |      |        |
| not setting     | 3       |                  |          |              |      |        |
| Choose WIFI     |         |                  |          |              |      |        |
| f954            | >       |                  |          |              |      |        |
| D-Link_DIR-600M | >       |                  |          |              |      |        |
| 4zni            | >       |                  |          |              |      |        |
| 123             | >       |                  |          |              |      |        |
| cisco           | >       |                  |          |              |      |        |
| rUwa            | >       |                  |          |              |      |        |
|                 |         | (1x)             |          |              |      | tx     |

### 5. MONITORIZARE CAMERA DE PE ANDROID

Dupa alimentarea si conectarea camerei de supraveghere in retea urmati pasii:

- 1) Porniti internetul wireless pe dispozitivul cu Android si conectati-va la o retea disponibila
- 2) Accesati "Play store", cautati aplicatia "PNI ROcam" si instalati-o urmand pasii aparuti pe ecran. Dupa finalizarea instalarii pictograma PNI ROcam va aparea in lista de aplicatii.
- 3) Daca sunteti in aceeasi retea cu camera selectati pictograma "PNI ROcam" -> (1) "add camera" -> (2) "Search" -> (3) Va aparea o lista cu camerele disponibile -> (4) Introduceti numele utilizatorului si parola (luate de pe produs) apoi selectati "Done" -> (5) selectati camera dorita pentru a intra direct in pagina ei de monitorizare.
- 4) Daca sunteti in alta retea fata de camera selectati pictograma "PNI ROcam" -> (1) "add camera"
  -> (2) Intorduceti ID-ul camerei (il gasiti pe produs) -> (3) Introduceti numele utilizatorului si parola (luate de pe produs) apoi selectati "Done"

| Edit                               | back Add Camera                                                                                                   | done |
|------------------------------------|----------------------------------------------------------------------------------------------------|------|
| Please tap here to add new camer   | Name IPCamera                                                                                                    |      |
|                                    | Did                                                                                                    |      |
|                                    | User admin                                                                                                    |      |
|                                    | Pwd                                                                                                    |      |
|                                    | Scan ID                                                                                                    | >    |
|                                    | Search (2)                                                                                                    | >    |
|                                    |                                                                                                    |      |
|                                    |                                                                                                    |      |
|                                    |                                                                                                    | E    |
|                                    | $Q^{1} W^{2} E^{3} R^{4} T^{5} Y^{6} U^{7} I^{8} O^{5}$                                                           | P    |
|                                    | A S D F G H J K                                                                                                   | L ?  |
|                                    | <b>t</b> Z <sup>(</sup> X <sup>)</sup> C <sup>-</sup> V <sup>-</sup> B <sup>+</sup> N <sup>+</sup> M <sup>/</sup> |      |
| Camera Alarm Pictures Videos About | 符 123 🔊 , 🗆 . 中/英                                                                                                 | Next |
| Saving screenshot                  |                                                                                                    | 071  |

|              | Add                         | Camera     | done      | back    | Add Camer        | a                                               | done |
|--------------|-----------------------------|------------|-----------|---------|------------------|-------------------------------------------------|------|
| Name         | IPCamera                    |            |           | Name    | IPCAM            |                                                 | 4    |
| Did          |                             |            |           | Did     | EST-002251-DFVZH |                                                 |      |
| User         | admin                       |            |           | User    | admin            |                                                 |      |
| Pwd          |                             |            |           | Pwd     |                  |                                                 |      |
| Scan ID      | Search Result               |            |           | Scan ID |                  |                                                 | >    |
| Search       | EST-002251-DFVZH            |            | >         | Search  |                  |                                                 | >    |
|              | EST-002575-KFNHH<br>HDIPCAM |            |           |         |                  |                                                 |      |
|              | EST-003125-BNVTX            |            |           |         |                  |                                                 |      |
|              | Refresh                     | Cancel     |           |         |                  |                                                 |      |
|              |                             |            |           |         |                  |                                                 |      |
|              |                             |            |           |         |                  |                                                 |      |
|              |                             |            |           |         |                  |                                                 |      |
|              |                             |            |           |         |                  |                                                 |      |
|              |                             |            |           |         |                  |                                                 |      |
| $\leftarrow$ |                             | 27 📀 🖬 🍓 🎕 | 15:27 🗣 🛓 | ÷       |                  | Saving screenshot<br>Screenshot is being saved. |      |

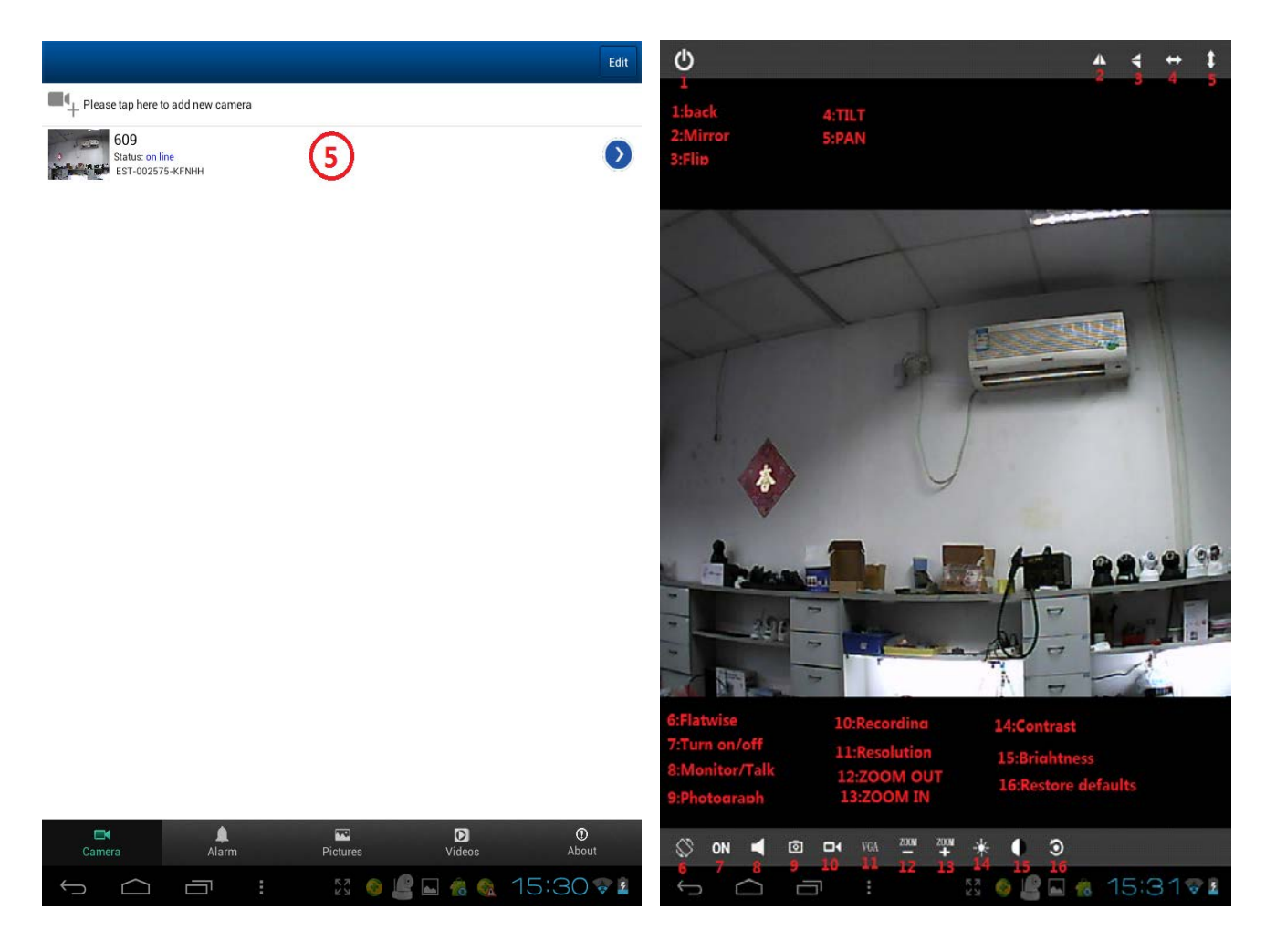

#### Utilizarea camerei IP pe Android in retea wireless

(1) Selectati pictograma  $^{\circ}$  -> (2) efectuati setarile Wifi -> (3) Cautati o retea wireless si selectati-o pe cea dorita -> (4) Introduceti parola de accesare a retelei wireless -> Apasati pe "Done" pentru a restarta camera de supraveghere -> deconectati camera de la reteaua cablata.

| Edit                                           | back WIFICAM Setting |
|------------------------------------------------|----------------------|
| Please tap here to add new camera              | Wifi Setting         |
| VIFICAM<br>Status: on line<br>Sub-Joo313-REVXE | User Setting >       |
| $\smile$                                       | Alarm Setting        |
|                                                | Time Setting         |
|                                                | Mail Setting >       |
|                                                | Ftp Setting          |
|                                                |                      |
|                                                |                      |
|                                                |                      |
|                                                |                      |
|                                                |                      |
|                                                |                      |
|                                                |                      |
|                                                |                      |
|                                                |                      |
|                                                |                      |
| Camera Alarm Pictures Videos About             |                      |
|                                                | Saving screenshot    |

| back         | Wifi Se | etting     | done      | back                                                | Wifi Setting | g done              |
|--------------|---------|------------|-----------|-----------------------------------------------------|--------------|---------------------|
| Wifi Safe No | WiFi Ma | nager 3    | Connected | Wifi Safe No                                        | WiFi Manage  | Connected           |
|              |         |            |           | f954<br>Wifi Safe WPA_PSK(TKIP)<br>Wifi Signal 5%   |              |                     |
|              |         |            |           | cisco<br>Wifi Safe WPA_PSK(TKIP)<br>Wifi Signal 20% | 4            | $\mathbf{D}$        |
|              |         |            |           | rUwa<br>Wifi Safe WPA_PSK(TKIP)<br>Wifi Signal 50%  |              |                     |
|              |         |            |           | link<br>Wifi Safe No<br>Wifi Signal 0%              |              |                     |
|              |         |            |           | 888<br>Wifi Safe No<br>Wifi Signal 55%              |              |                     |
|              |         |            |           | yanfa<br>Wifi Safe WPA2_PSK(AES)<br>Wifi Signal 55% |              |                     |
|              |         |            |           | iiiiiiii<br>Wifi Safe No<br>Wifi Signal 20%         |              |                     |
|              |         |            |           | zcm<br>Wifi Safe WPA2_PSK(AES)<br>Wifi Signal 24%   |              |                     |
|              |         |            |           | MERC<br>Wifi Safe WPA2 PSK(AES)                     |              |                     |
| Ú Ú          |         | 53 🙎 😫 💷 🥎 | 11:33 🗣 🗎 |                                                     | R<br>K       | 3 🖉 🖉 💷 🚳 11:33 📚 🕯 |

## 6. MONITORIZARE CAMERA DE PE UN CALCULATOR CU WINDOWS

Dupa alimentarea si conectarea camerei de supraveghere in retea urmati pasii:

- 1) Instalati programul de monitorizare de pe CD-ul din pachet urmand pasii aparuti pe ecran. Dupa finalizare instalarii pictograma DeviceClient va aparea pe ecran
- 2) Daca sunteti in aceeasi retea cu camera, deschideti programul dand dublu click pe pictograma

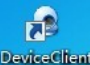

, selectati "Device list" -> "Open search tools" -> selectati camera dumneavoastra si dati dublu click pentru a deschide o fereastra cu diversi parametri. Aici selectati "JPEG stream" la optiunea "Video". Introduceti numele utilizatorului si parola (luate de pe produs) apoi apasati butonul "OK" din dreapta jos a ferestrei pentru a adauga camera dumneavoastra in lista de dispozitive.

3) Daca sunteti in alta retea decat camera, deschideti programul dand dublu click pe pictograma

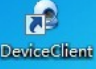

, apoi adaugati manual camera introducand ID-ul acesteia urmate de numele utilizatorului si parola (luate de pe produs). Dati dublu click pe dispozitivul dv pentru a deschide o fereastra cu diversi parametri. Aici selectati "H-264 Mainstream sau H-264 Substream sau JPEG stream"( in functie de calitatea dorita) la optiunea "Video" apoi apasati butonul "OK".

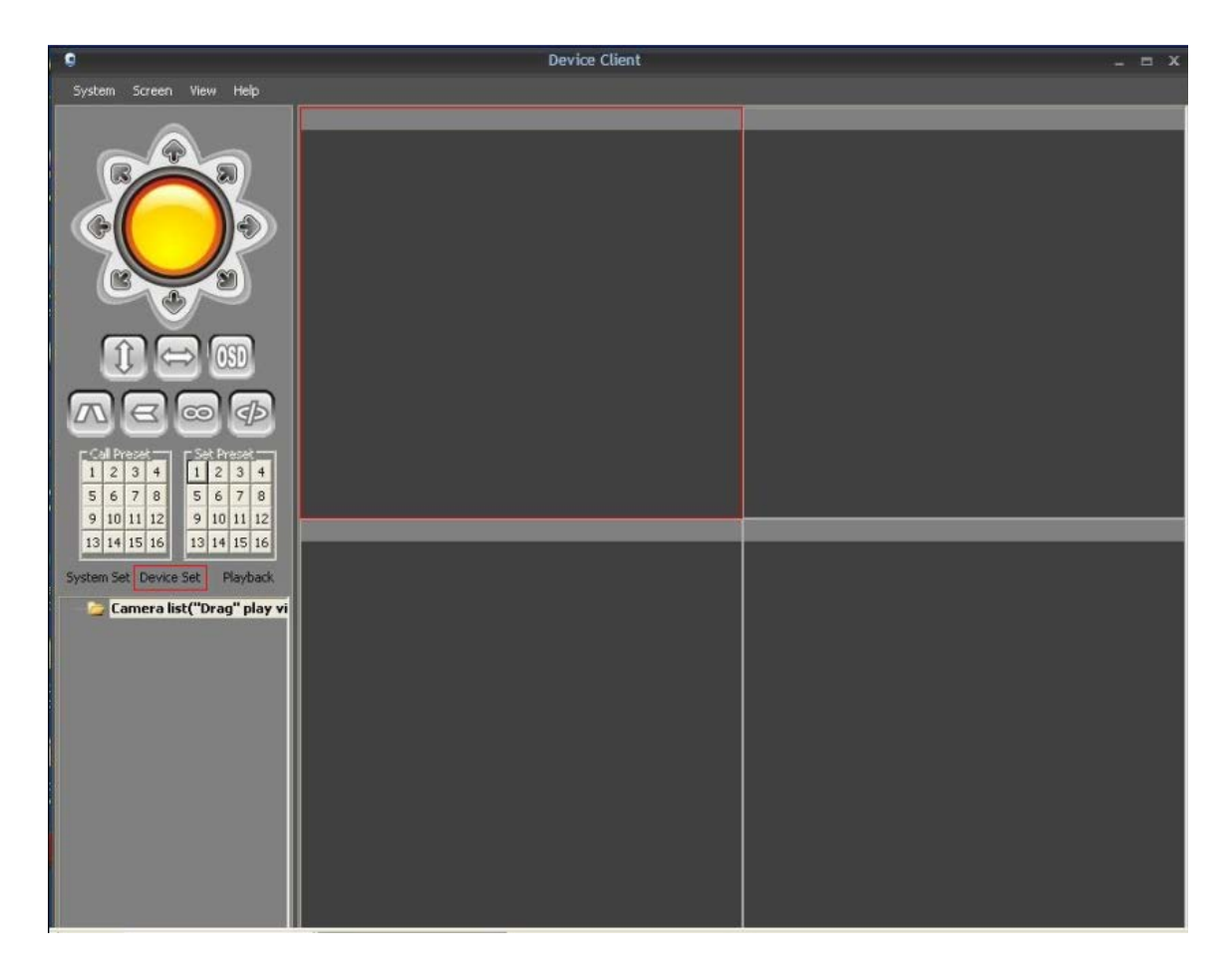

|                                                                                                    | Dev               | vice Client |      |      | - m X         |
|----------------------------------------------------------------------------------------------------|-------------------|-------------|------|------|---------------|
| System Screen View Help                                                                               |                   |             |      |      |               |
|                                                                                                    | Device            |             |      |      | ×             |
|                                                                                                    | Device name       | JP          | port | User | Video type    |
| 9 10 11 12<br>13 14 15 16 13 14 15 16<br>System Set Device Set Playback<br>Camera list("Drag" play vi | Open search tools |             |      | add  | modify delete |

| 9                                                                                                    |                                                                                                    | Device C                                                                             | lient                                |        |                                                                            | - 5 >  |
|----------------------------------------------------------------------------------------------------|----------------------------------------------------------------------------------------------------|--------------------------------------------------------------------------------------|--------------------------------------|--------|----------------------------------------------------------------------------|--------|
| System Screen View Help                                                                                                    | N. Contraction of the second second se                                                                                                    |                                                                                      |                                      |        |                                                                            |        |
|                                                                                                    | Device                                                                                                    |                                                                                      |                                      |        |                                                                            | ×      |
| C       C       C | Device name Device Device Devi | IP<br>IPCAM<br>IPCAM<br>I92.168.1.2<br>r admin<br>o jpeg stream<br>p ↓<br>EST-000435 | -ULRVY<br>192.168.1.2<br>192.168.1.3 | Pvvd [ | Video type Video type Port 81 OK cancel EST-000071-DDGEM EST-000088-XDINMM |        |
|                                                                                                    |                                                                                                    |                                                                                      |                                      |        | Ē                                                                          | search |
|                                                                                                    |                                                                                                    |                                                                                      |                                      |        |                                                                            |        |

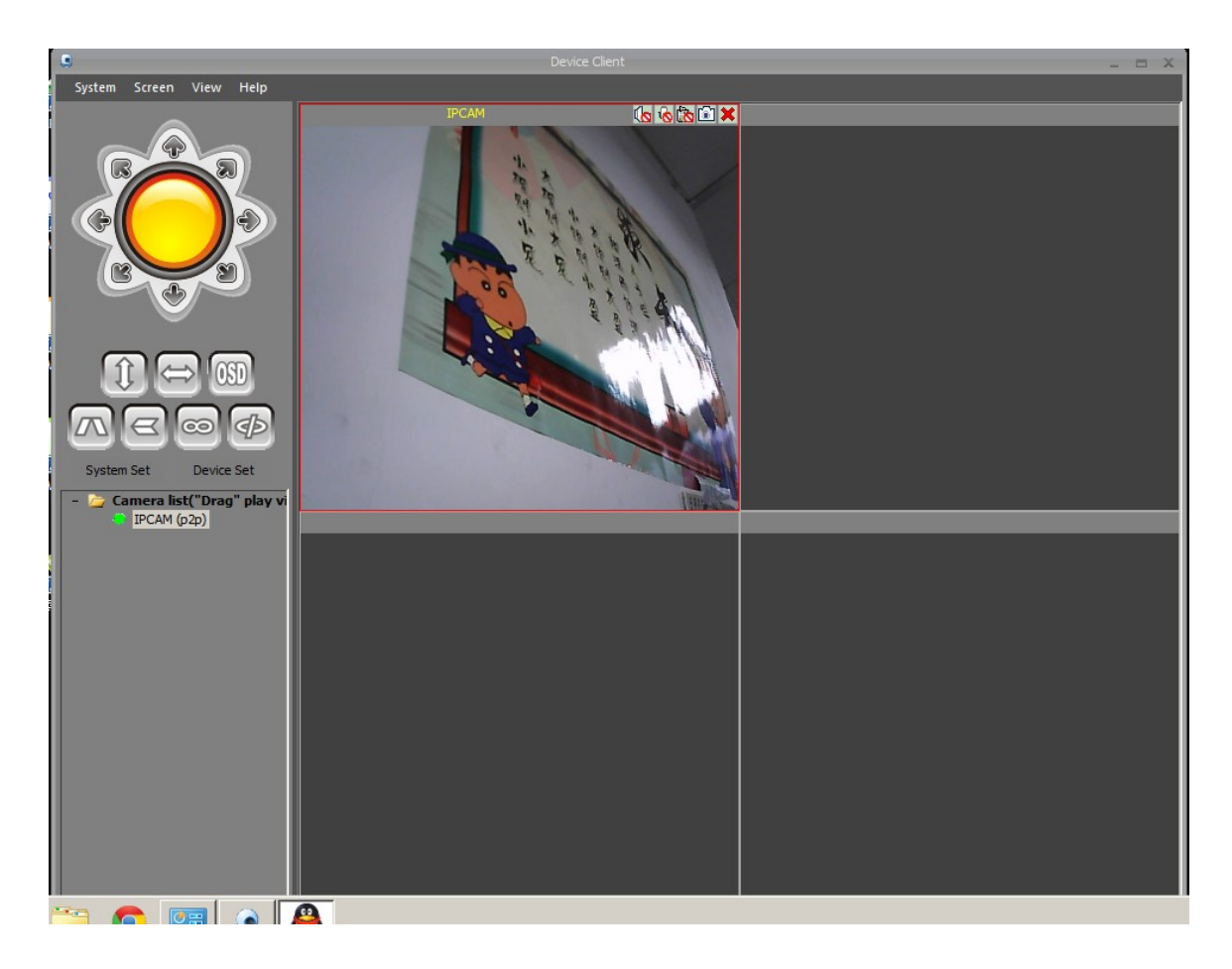

Dupa efectuarea tuturor setarilor in stanga va fi afisata o lista cu dispozitivele disponibile. Selectati si trageti dispozitivul dorit in fereastra din dreapta pentru a putea vizualiza imaginile redate de acesta.

## 7. MONITORIZARE CAMERA DIN INTERNET EXPLORER

Dupa alimentarea si conectarea camerei de supraveghere in retea urmati pasii:

- 1) Conectati calculatorul in retea
- 2) Instalati programul Searchtool3.1.exe si deschideti-l
- 3) Asigurati-va ca exista legatura intre camera de supraveghere si calculator:

| 🦈 Search-for factory                 |                      |                    | _ 🗆 🗙 |
|--------------------------------------|----------------------|--------------------|-------|
| Device<br>WIFICAM(192.168.1.124)[81] | Basic information Fa | actory param Other |       |
|                                      | IP                   | DHCP               |       |
|                                      | Subnet mask          | A. A. A.           |       |
|                                      | Gateway              |                    |       |
|                                      | DNS1                 |                    |       |
| 1                                    | DNS2                 |                    |       |
|                                      | MAC                  |                    |       |
|                                      | Port                 | 0                  |       |
|                                      | ID                   |                    |       |
|                                      | Name                 | Setting            |       |
|                                      |                      |                    |       |
|                                      |                      |                    |       |
|                                      |                      |                    |       |
| Refresh                              | User Jadmin          | Pwd                |       |

Dati dublu click pe camera IP din stanga si va aparea fereastra de autentificare din internet explorer in care trebuie sa introduceti numele de utilizator **admin** fara parola.

| Enter Netw | vork Password                                                    | × |
|------------|------------------------------------------------------------------|---|
| <b>?</b> > | This secure Web Site (at 192.168.1.124) requires you to log on.  |   |
| U          | Please type the User Name and Password that you use for GoAhead. |   |
|            | User Name admin                                                  |   |
|            | Password                                                         |   |
|            | $\mathbf{\overline{S}}$ ave this password in your password list  |   |
|            | OK Cancel                                                        |   |
|            |                                                                  |   |

In interfata IE selectati "IE mode", instalati OCX si apoi veti intra in interfata de monitorizare. **Dupa** caz si in functie de versiunea de Internet Explorer este necesar sa activati permisiunile de rulare ActiveX din setarile Browser-ului: Internet Options / Security / Custom Level / ActiveX controls and plug-ing.

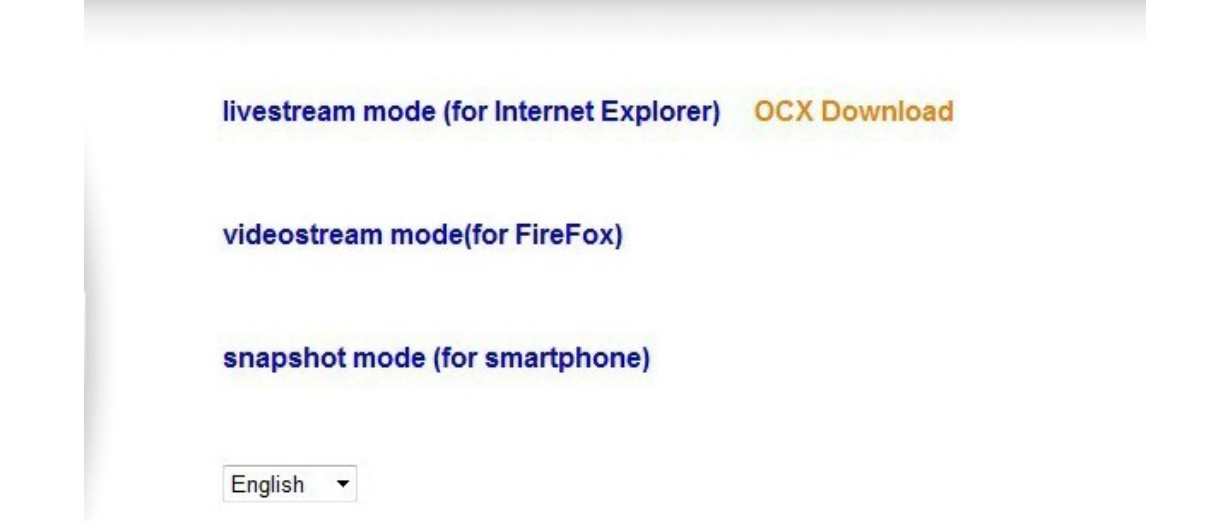

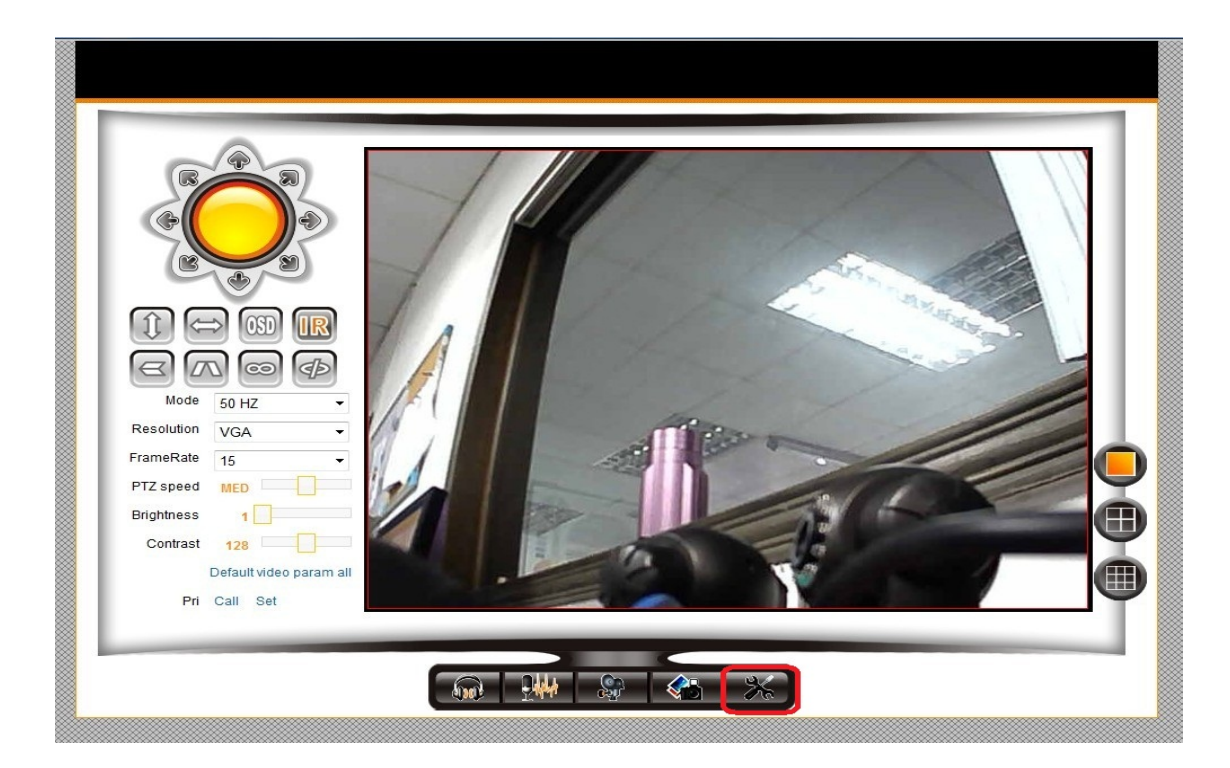

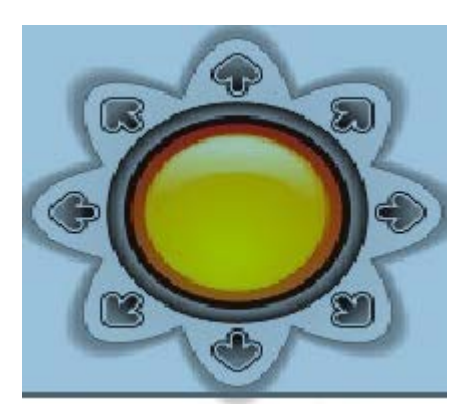

- Zona de comanda pozitie camera SUS/JOS, Stanga/Dreapta (pentru modelele cu aceasta functie)

- Centru - Navigare automata

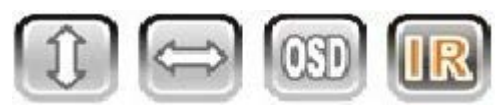

- Navigare verticala
- Navigare orizontala
- OSD: Afisare informatii pe ecran
- IR: Activare/Dezactivare leduri IR

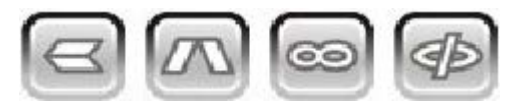

- Imagine rasturnata
- Imagine in oglinda
- Pornire navigare
- Oprire navigare

| Mode       | 60 HZ | ~     |
|------------|-------|-------|
| Resolution | 1280x | 720 🗸 |
| FrameRate  | 25    | ~     |
| PTZ speed  | MED   |       |
| Rate       | 8091  |       |
| Brightness | 147   |       |
| Contrast   | 192   |       |
| Saturation | 80    |       |
| Chroma     | 64    |       |

#### Default video param all

- Revenire la parametrii video din fabrica
- Navigare la pozitiile prestabilite

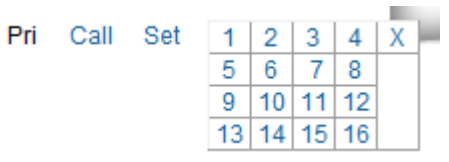

- Setarea pozitiilor prestabilite ( predefinite)

- Se selecteaza pozitia dorita din meniul cu sageti directionale, si se selecteaza numarul de ordine pe care se doreste salvarea acestuia.

- Mod
- Rezolutie
- Cadre pe secunda
- Viteza PTZ (Pan, tilt, Zoom)
- Rata de transfer date
- Luminozitate
- Contrast
- Saturatie
- Culori

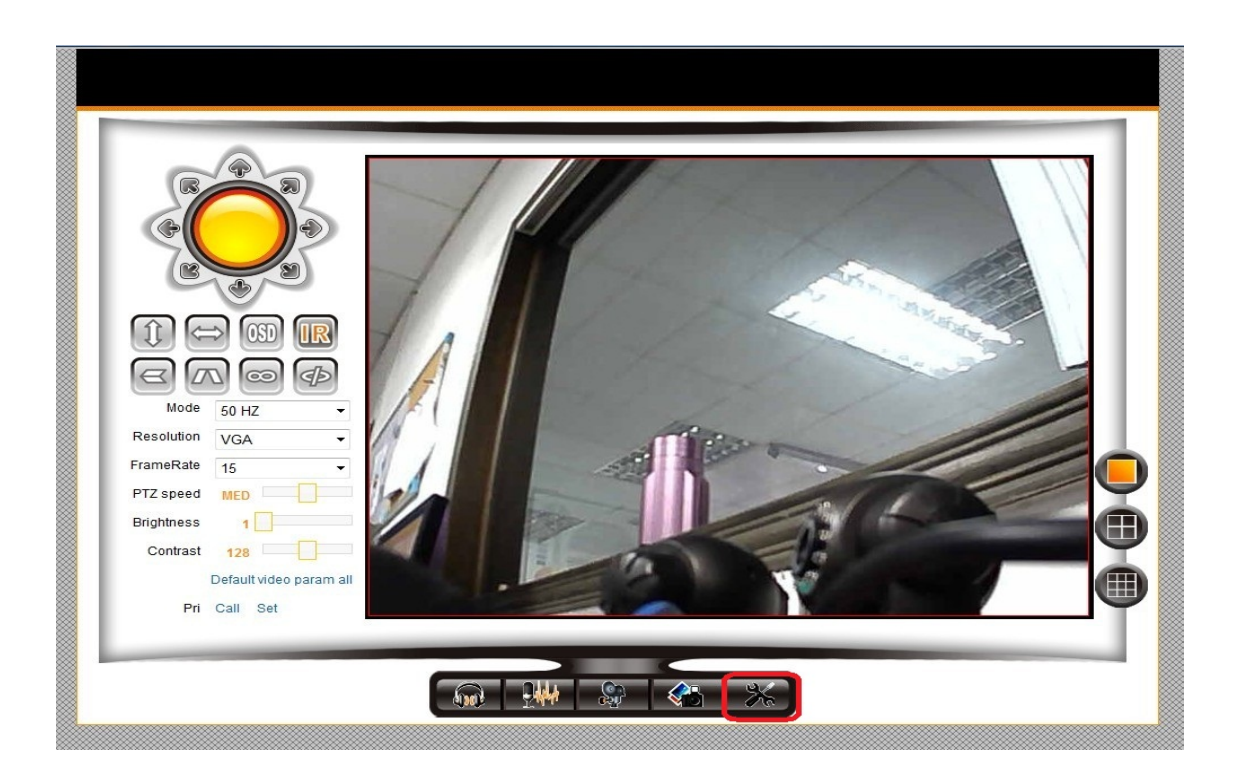

Dati dublu click pe butonul incercuit cu rosu din imaginea de mai sus pentru a accesa meniul de setari.

## Setari disponibile din interfata:

| e information        |
|----------------------|
| Settings             |
| e date&Time Settings |
| rd Path              |
| rd Schedule          |
| i Service Settings   |
| a Service Settings   |
| Service Settings     |
| ervice Settings      |
| n Log                |
| ork configuration    |
| Network Settings     |
| ess Lan Settings     |
| S Service Settings   |
| configuration        |
| Settings             |
| &device manage       |
| Device Settings      |
| O alfine an          |
| s Settings           |
| ain                  |
|                      |

1. Device information: afiseaza informatii despre camera: stare, nume, versiune firmware si altele.

|                               | Device Status           |
|-------------------------------|-------------------------|
| Device Firmware Version       | 57.2.64.135             |
| Device Embeded Web UI Version | 0.0.0.64 hd             |
| Alias                         | HDIPCAM                 |
| Device ID                     | EST-067171-FDCCE        |
| Alarm Status                  | None                    |
| UPnP Status                   | UPnP Succeed            |
| DDNS Status                   | No Action               |
| MAC                           | 00:0C:6C:11:23:CB       |
| WIFI MAC                      | 00:0C:6C:11:23:CC       |
| Externwifi status             | Externwifi Error        |
| sd total capacity(M)          | 0 M                     |
| sd remaining capacity(M)      | 0 M                     |
| sd state                      | sd card is not inserted |
| Language                      | English V               |
| L.                            | ·                       |

Refresh

2. Alias Settings: setati numele dispozitivului

| Device basic information  |       | Alias Settings |  |
|---------------------------|-------|----------------|--|
| Device information        |       |                |  |
| Alias Settings            | Alias | HDIPCAM        |  |
| Device date&Time Settings |       |                |  |
| Record Path               |       | Submit Refresh |  |

3. Device date&time: setati data si ora dispozitivului. Puteti selecta optiunea "Sync with PC time" pentru a inporta aceste informatii de la calculatorul dumneavoastra.

|                       | Device date&Time Settings     |   |
|-----------------------|-------------------------------|---|
| Device Clock Time     | Fri, 26 Jun 2015 07:37:50 UTC |   |
| Device Clock Timezone | (GMT +02:00)                  | ~ |
| Sync with NTP Server  |                               |   |
| Ntp Server            | time.nist.gov 🗸               |   |
|                       | Sync with PC Time             |   |

4. Record path: selectati calea unde vreti sa salvati inregistrarile video local pe calculator, dimensiunea si lungimea maxima a unei inregistrari si stabiliti spatiul de pe HDD alocat salvarii inregistrarilor (minim 200 MB).

|                            | Record Path                  |                         |             |
|----------------------------|------------------------------|-------------------------|-------------|
| Record Path                | D:\product description\USB ( | CAMERA                  | select      |
| Record file length(MB)     | 100                          | Least 100MB , MAX 100   | 00MB        |
| Record time length(Minute) | 5                            | Least 5 Minutes , MAX 1 | 120 Minutes |
| Reserved disk space(MB)    | 200                          | Least 200MB             |             |
| Record cover               | <b>v</b>                     |                         |             |

#### NOTE:

- Dimensiunea unei inregistrari poate fi intre 100MB si 1000MB
- Lungimea unei inregistrari poate fi setata intre 5 si 120 minute
- 5. Record schedule: setati programul de inregistrare

|               | Record Schdule |        |    |   |   |     |      |                            |   |  |   |   |    |   |   |    |    |     |     |         |     |     |    |         |    |    |     |      |     |    |   |    |           |    |         |           |
|---------------|----------------|--------|----|---|---|-----|------|----------------------------|---|--|---|---|----|---|---|----|----|-----|-----|---------|-----|-----|----|---------|----|----|-----|------|-----|----|---|----|-----------|----|---------|-----------|
| sd total capa | city(N         | I)     |    |   |   | 0 N | 1    |                            |   |  |   |   |    |   |   |    |    |     |     |         |     |     |    |         |    |    |     |      |     |    |   |    |           |    |         |           |
| sd remaining  | capa           | city(N | 1) |   |   | 0 N | 1    |                            |   |  |   |   |    |   |   |    |    |     |     |         |     |     |    |         |    |    |     |      |     |    |   |    |           |    |         |           |
| sd state      |                |        |    |   |   | sd  | care | ard is not inserted Format |   |  |   |   |    |   |   |    |    |     |     |         |     |     |    |         |    |    |     |      |     |    |   |    |           |    |         |           |
| Record cove   | rage           |        |    |   |   | ~   | *    |                            |   |  |   |   |    |   |   |    |    |     |     |         |     |     |    |         |    |    |     |      |     |    |   |    |           |    |         |           |
| Recorded so   | Recorded sound |        |    |   |   |     |      |                            |   |  |   |   |    |   |   |    |    |     |     |         |     |     |    |         |    |    |     |      |     |    |   |    |           |    |         |           |
| Record time   | minut          | e)     |    |   |   | 5   |      |                            |   |  |   |   |    |   |   |    | Re | cor | din | g t     | ime | ran | ge | : 5     | ~1 | 20 | ) m | ninu | ute | s  | ٦ |    |           |    |         |           |
| Timer record  | ing            |        |    |   |   | ~   | ٢    |                            |   |  |   |   |    |   |   |    |    |     |     |         |     |     |    |         |    |    |     |      |     |    |   |    |           |    |         |           |
| select all    |                |        |    |   |   |     |      |                            |   |  |   |   |    |   |   |    |    |     |     |         |     |     |    |         |    |    |     |      |     |    |   |    |           |    |         |           |
| Day 0         | 1              | 2      | 3  | 4 | 5 | 6   | ;    | 7                          | 8 |  | 9 | 1 | 10 | 1 | 1 | 12 | 1  | 13  | 14  | 1       | 15  | 10  | 6  | 17      | 7  | 18 | 8   | 19   | 9   | 20 |   | 21 | T         | 22 | 2       | 23        |
| Sun           |                |        |    |   |   |     |      |                            |   |  |   |   |    |   |   |    |    |     |     | $\prod$ |     |     |    | $\prod$ |    |    |     |      |     |    |   |    | $\square$ |    | $\prod$ | $\square$ |
| Mon           |                |        |    |   |   |     |      |                            |   |  |   |   |    |   |   |    |    |     |     |         |     |     |    |         |    |    |     |      |     |    |   |    |           |    |         |           |
| Tue           |                |        |    |   |   |     |      |                            |   |  |   |   |    |   |   |    |    |     |     |         |     |     |    |         |    |    |     |      |     |    |   |    |           |    |         |           |
| Wed           |                |        |    |   |   |     |      |                            |   |  |   |   |    |   |   |    |    |     |     |         |     |     |    |         |    |    |     |      |     |    |   |    |           |    |         |           |
| Thu           |                |        |    |   |   |     |      |                            |   |  |   |   |    |   |   |    |    |     |     |         |     |     |    |         |    |    |     |      |     |    |   |    |           |    |         |           |
| Fri           |                |        |    |   |   |     |      |                            |   |  |   |   |    |   |   |    |    |     |     |         |     |     |    |         |    |    |     |      |     |    |   |    |           |    |         |           |
| Sat           |                |        |    |   |   |     |      |                            |   |  |   |   |    |   |   |    |    |     |     |         |     |     |    |         |    |    |     |      |     |    |   |    |           |    |         |           |
|               | Submit Refresh |        |    |   |   |     |      |                            |   |  |   |   |    |   |   |    |    |     |     |         |     |     |    |         |    |    |     |      |     |    |   |    |           |    |         |           |

6. Alarm service Settings: setati modul de protective cu alarma, declansarea alarmei si perioada de protejare cu alarma.

|                            |                           |                     |   |   |   |   |     |           | AI | arm   | Servi     | ce S | ettin | gs |    |    |    |    |    |    |    |    |    |    |
|----------------------------|---------------------------|---------------------|---|---|---|---|-----|-----------|----|-------|-----------|------|-------|----|----|----|----|----|----|----|----|----|----|----|
| Motion De                  | etect                     | Arme                | d |   |   |   |     |           |    |       |           |      |       |    |    |    |    |    |    |    |    |    |    |    |
| Alarm Inp                  | ut Ar                     | med                 |   |   |   |   | ✓   |           |    |       |           |      |       |    |    |    |    |    |    |    |    |    |    |    |
| Trigger Le                 | evel                      |                     |   |   |   |   | Lov | v V       | ]  |       |           |      |       |    |    |    |    |    |    |    |    |    |    |    |
| Alarm trigger event        |                           |                     |   |   |   |   |     |           |    |       |           |      |       |    |    |    |    |    |    |    |    |    |    |    |
| Alarm pre                  | set li                    | nkag                | е |   |   |   | No  | ne 🗸      | •  |       |           |      |       |    |    |    |    |    |    |    |    |    |    |    |
| IO Linkag                  | e on                      | Alarn               | n |   |   |   | ~   |           | _  |       |           |      |       |    |    |    |    |    |    |    |    |    |    |    |
| Output Le                  | vel                       |                     |   |   |   |   | Hig | h 🗸       | ]  |       |           |      |       |    |    |    |    |    |    |    |    |    |    |    |
| Send Alar                  | m No                      | otification by Mail |   |   |   |   |     |           |    |       |           |      |       |    |    |    |    |    |    |    |    |    |    |    |
| Upload Im                  | nage                      | e on Alarm          |   |   |   |   |     |           |    |       |           |      |       |    |    |    |    |    |    |    |    |    |    |    |
| After the alarm horn sound |                           |                     |   |   |   |   | ✓   |           |    |       |           |      |       |    |    |    |    |    |    |    |    |    |    |    |
| Upload In                  | Upload Interval (Seconds) |                     |   |   |   |   |     | 10 (0~30) |    |       |           |      |       |    |    |    |    |    |    |    |    |    |    |    |
|                            |                           |                     |   |   |   |   |     |           |    | Alarn | n Arn     | ning | Time  | ,  |    |    |    |    |    |    |    |    |    |    |
| Schedule                   | r                         |                     |   |   |   |   |     |           |    |       |           |      |       |    |    |    |    |    |    |    |    |    |    |    |
| select all                 |                           |                     |   |   |   |   |     |           |    |       |           |      |       |    |    |    |    |    |    |    |    |    |    |    |
| Day                        | 0                         | 1                   | 2 | 3 | 4 | 5 | 6   | 7         | 8  | 9     | 10        | 11   | 12    | 13 | 14 | 15 | 16 | 17 | 18 | 19 | 20 | 21 | 22 | 23 |
| Sun                        |                           |                     |   |   |   |   |     |           |    |       |           |      |       |    |    |    |    |    |    |    |    |    |    |    |
| Mon                        |                           |                     |   |   |   |   |     |           |    |       |           |      |       |    |    |    |    |    |    |    |    |    |    |    |
| Tue                        |                           |                     |   |   |   |   |     |           |    |       |           |      |       |    |    |    |    |    |    |    |    |    |    |    |
| Wed                        |                           |                     |   |   |   |   |     |           |    | Ш     | Ш         |      |       |    |    |    |    |    |    |    |    |    |    |    |
| Thu                        |                           |                     |   |   |   |   |     |           |    |       |           |      |       |    |    |    |    |    |    |    |    |    |    |    |
| Fri                        |                           |                     |   |   |   |   |     |           |    |       |           |      |       |    |    |    |    |    |    |    |    |    |    |    |
| Sat                        |                           |                     |   |   |   |   |     |           |    |       |           |      |       |    |    |    |    |    |    |    |    |    |    |    |
|                            |                           |                     |   |   |   |   |     | (         | 9  | uhmi  | $\supset$ | R    | ofres | h  |    |    |    |    |    |    |    |    |    |    |

7. Mail service settings: selectati daca doriti avertizarea prin email la detective miscare si adresele de email pentru expeditor si destinatar (ambele trebuie sa fie reale si active). Apasati butonul "TEST" pentru a verifica daca setarile au fost realizate corect si ati primit pe email imaginea.

|                     | Mail Service Settings                    |
|---------------------|------------------------------------------|
| Sender              | 1783309446@qq.com                        |
| SMTP Server         | smtp.qq.com                              |
| SMTP Port           | 25                                       |
| Need Authentication |                                          |
| SSL                 | NONE V                                   |
| SMTP User           | 1783309446@qq.com                        |
| SMTP Password       | •••••                                    |
| Receiver 1          | 434479612@qq.com                         |
| Receiver 2          |                                          |
| Receiver 3          |                                          |
| Receiver 4          |                                          |
|                     | Test Please set at first, and then test. |
|                     | Submit Refresh                           |

8. FTP service settings: setati adresa FTP dorita pentru transmiterea imaginilor rezultate in urma unei alarme. Introduceti si portul FTP pentru a functiona.

| Ftp Service Settings      |                                                   |  |  |  |  |  |  |  |  |  |  |
|---------------------------|---------------------------------------------------|--|--|--|--|--|--|--|--|--|--|
| FTP Server                | ftp address                                       |  |  |  |  |  |  |  |  |  |  |
| FTP Port                  | 21                                                |  |  |  |  |  |  |  |  |  |  |
| FTP User                  | ftp user name                                     |  |  |  |  |  |  |  |  |  |  |
| FTP Password              |                                                   |  |  |  |  |  |  |  |  |  |  |
| Upload Interval (Seconds) | 0 Empty or 0 means do not upload pictures(0~3600) |  |  |  |  |  |  |  |  |  |  |
|                           | Test Please set at first, and then test.          |  |  |  |  |  |  |  |  |  |  |
|                           | Submit Refresh                                    |  |  |  |  |  |  |  |  |  |  |

- 9. Alarm log: aici puteti vizuliza toate alarmele inregistrate.
- 10. Basic network settings: setari de baza pentru retea setari adresa IP si port HTTP

| Basic Network Settings     |                 |  |  |  |  |  |  |  |  |  |
|----------------------------|-----------------|--|--|--|--|--|--|--|--|--|
| Obtain IP from DHCP Server |                 |  |  |  |  |  |  |  |  |  |
| IP Addr                    | 192.168.1.194   |  |  |  |  |  |  |  |  |  |
| Subnet Mask                | 255.255.255.0   |  |  |  |  |  |  |  |  |  |
| Gateway                    | 192.168.1.1     |  |  |  |  |  |  |  |  |  |
| DNS Server1                | 255.255.255.255 |  |  |  |  |  |  |  |  |  |
| DNS Server2                | 192.168.1.1     |  |  |  |  |  |  |  |  |  |
| Http Port                  | 87              |  |  |  |  |  |  |  |  |  |

Submit Refresh

|                            | Basic Network Settings |
|----------------------------|------------------------|
| Obtain IP from DHCP Server |                        |
| Http Port                  | 87                     |
|                            | Submit Refresh         |

11. Wireless lan settings: setari retea fara fir

Pentru a active utilizarea prin reteaua de internet wireless procedati in felul urmator:

- Selectati optiunea wireless Lan Settings
- Selectati din lista din dreapta reteaua de internet wireless dorita
- Introduceti parola de accesare a retelei selectate in campul "Share key" (daca reteaua de internet wireless este protejata cu parola)
- Apasati pe butonul "Submit"

Dupa realizarea pasilor de mai sus camera va face o noua autoverificare. Acest procedeu dureaza aproximativ 1~2 min, dupa care camera va reveni la pozitia normala. Acum puteti scoate cablul ce conecteaza camera la router, iar aceasta se va conecta la internet prin reteaua wireless.

| Device basic information  |                       |        |                       |                   |        | -   |
|---------------------------|-----------------------|--------|-----------------------|-------------------|--------|-----|
| Device information        |                       | 4      | 4zni                  | b4:b3:62:08:81:d5 |        | - 8 |
| Alias Settings            |                       | 5      | f954                  | 00:25:5e:1d:c7:c1 |        | - 8 |
| Device date&Time Settings |                       | 6      | 123                   | ec:88:8f:a6:bf:e2 |        | - } |
| Record Path               |                       | 7      | cisco                 | 00:1d:7e:5f:e2:f6 | all    | - 1 |
| Alarm Service Settings    |                       | 8      | rUwa                  | 00:1e:73:d3:be:a8 | all    | -13 |
| Alarm Service Settings    |                       | 9      |                       | e0:05:c5:de:c5:a2 | all    | _   |
| Mail Service Settings     |                       | 10     | 123456789abcdefghi    | f4:ec:38:24:c3:70 | at the | _   |
| tp Service Settings       | WIFEIESS Network List | 11     | TP-JJQ                | 5c:63:bf:eb:5f:aa | . atl  |     |
| Narm Log                  |                       | 12     | home                  | 8c:21:0a:65:f6:04 | th     | _   |
| Network conliguration     |                       | 13     | ok                    | ec:88:8f:7e:3c:6e | att    | _   |
| Basic Network Settings    |                       | 14     | pni.ro                | e0:05:c5:e7:90:be | ail    |     |
| Miroloss I an Sottings    |                       | 15     | HVCAM03               | 00:0a:eb:4b:b3:8e | att    |     |
| DDNS Service Settings     |                       | 16     | b888888888            | 00:23:cd:7f:71:e4 | . ull  | _   |
| PTZ configuration         |                       | 17     | Gnet_world            | f4:3e:61:2a:b7:10 | att    | _   |
| PTZ Settings              |                       | 18     | Zdsg                  | e0:30:05:97:a6:c4 | att    |     |
| Jser&device manage        |                       | 19     | mo.ro                 | cc:b2:55:9d:a6:62 | att    | E   |
| Julti-Device Settings     |                       | 20     | 6                     | 94:0c:6d:79:ca:0e | . atl  |     |
| Jsers Settings            |                       |        |                       |                   |        | 8   |
| /aintain                  |                       | Scan   |                       |                   |        | _   |
| Back                      | Using Wireless Lan    |        |                       |                   |        | _   |
|                           | SSID                  | pni.ro |                       |                   |        |     |
|                           | WI-FI Channel         | 6      |                       |                   |        |     |
|                           | Network Type          | Infra  | •                     |                   |        |     |
|                           | Authetication         | WPA2   | -PSK Personal (AES) 🔻 |                   |        |     |
|                           | Share Key             |        |                       |                   |        |     |

- 12. DDNS Settings: setari DDNS
- 13. PTZ Settings: setari PTZ

| PTZ Settings        |           |  |  |  |  |  |  |  |  |
|---------------------|-----------|--|--|--|--|--|--|--|--|
| Singal lamp         | open 🗸    |  |  |  |  |  |  |  |  |
| against pre-bit     |           |  |  |  |  |  |  |  |  |
| Call Preset on boot | Disable V |  |  |  |  |  |  |  |  |
| PTZ speed           | Slow V    |  |  |  |  |  |  |  |  |
| Cruise Views        | Always 🗸  |  |  |  |  |  |  |  |  |
|                     |           |  |  |  |  |  |  |  |  |

Submit Refresh

Signal lamp: ON/OFF = pornire oprire LED-uri IR

Against pre-bit: bifati pentru a dezactiva pozitia pre-bit

Call preset on boot: enable/disable = activati / dezactivati o pozitie prestabilita din care sa porneasca camera atunci cand o alimentati.

PTZ speed: setati viteza de rotire

Cruise views: selectati cate rotatii vreti sa efectueze camera; selectati optiunea "Allways" pentru a se roti continuu.

14. Multi-device settings: vizualizare de pe acelasi calculator a mai multor dispozitive conectate in retea.

Din interfata lui Internet Explorer puteti monitoriza pana la 9 camere in acelasi timp. Pentru a adauga o a doua camera apasati pe "the  $2^{nd}$  device" si completati campurile cerute, pentru a treia camera apasati pe "the  $3^{rd}$  device" si asa mai departe.

| Multi-Device Settings                                                                                                    |                    |  |  |  |
|----------------------------------------------------------------------------------------------------|--------------------|--|--|--|
| Device List in Lan                                                                                                    | Refresh            |  |  |  |
| The 1st Device                                                                                                    | This Device        |  |  |  |
| The 2nd Device                                                                                                    | None               |  |  |  |
| Alias                                                                                                    | HdCAM(Device name) |  |  |  |
| Host                                                                                                    | ip address(192.168 |  |  |  |
| Http Port                                                                                                    | 81                 |  |  |  |
| User                                                                                                    | admin              |  |  |  |
| Password                                                                                                    |                    |  |  |  |
|                                                                                                    | Add Remove         |  |  |  |
| The 3rd Device                                                                                                    | None               |  |  |  |
| The 4th Device                                                                                                    | None               |  |  |  |
| The 5fi Device                                                                                                    | None               |  |  |  |
| The 6si Device                                                                                                    | None               |  |  |  |
| The 7se Device                                                                                                    | None               |  |  |  |
| The 8ei Device                                                                                                    | None               |  |  |  |
| The 9ni Device None                                                                                                    |                    |  |  |  |
| attention: If you want to access the device from internet, be sure the host and port that you set can be accessed from internet. |                    |  |  |  |
|                                                                                                    | Submit Refresh     |  |  |  |

15. User Settings: setati nivelul de permisiuni ale utilizatorilor: vizitator/operator/administrator

Vizitator = poate doar vizualiza imaginile transmise in timp real, nu poate edita parametri

 Users Settings

 User
 Password

 Visitor
 Image: Colspan="2">Image: Colspan="2">Image: Colspan="2">Image: Colspan="2">Password

 Operator
 guest
 Image: Colspan="2">Image: Colspan="2">Image: Colspan="2" Image: Colspan="2" Image: Colspa

16. Maintain: reporniti dispozitivul, selectare revenire la setarile de fabrica sau actualizare firmware.

|                               | Upgrade Devi             | ce Firmware |                                       |
|-------------------------------|--------------------------|-------------|---------------------------------------|
| Restore Factory Settings      | Restore Factory Settings |             |                                       |
| Reboot Device                 | Reboot Device            | -           | · · · · · · · · · · · · · · · · · · · |
| Upgrade Device Firmware       |                          |             | Upgrade                               |
| Upgrade Device Embeded Web UI |                          |             | Upgrade                               |

17. Back: revenire la interfata de vizualizare video

### 8. COMPATIBILITATE CU WINDOWS 7 (64 BITI)

Exista cateva probleme de compatibilitate cu sistemul de operare Windows 7 pe 64 biti. Pentru a rezolva aceste probleme procedati in felul urmator:

1) Click dreapta pe pictograma programului camerei de supraveghere

|      | Open<br>Troubleshoot compatibility<br>Open file location                    |   |                                                                                         |      |
|------|-----------------------------------------------------------------------------|---|-----------------------------------------------------------------------------------------|------|
| 3607 | Pin to Taskbar<br>Pin to Start Menu<br>Restore previous versions<br>Send to |   | Program Compatibility           Image: Program Compatibility           Detecting issues | ×    |
| 260¥ | Cut<br>Copy<br>Create shortcut                                              |   |                                                                                         |      |
| 6    | Delete<br>Rename<br>Properties                                              | - |                                                                                         |      |
| Devi | iceClient                                                                   |   | Ca                                                                                      | rcel |

- 2) Selectati "Troubleshooting compatibility". Sistemul va cauta si identifica automat problemele de compatibilitate
- 3) In fereastra aparuta selectati "Try recommended settings"

| Select troubleshooting option  Try recommended settings Select this option to test run program using recommended compatibility settings Select this option to test run program using recommended compatibility settings Select this option to choose compatibility settings based on problems you notice  Cance In noua fereastra selectati "Start the program" gram Compatibility Program Compatibility Settings for the program Settings applied: Windows Compatibility mode: Windows XP (Service Pack 2) You need to start the program to make sure these new settings have fixed the problem. After running to program using these settings, click Next to continue.  Start the program  Next Cance | Program Compatibility  select troubleshooting option  Try recommended settings Select this option to test run program using recommended compatibility settings  Troubleshoot program Select this option to choose compatibility settings based on problems you notice  Cance n noua fereastra selectati "Start the program" an Compatibility Program Compatibility  rogram Compatibility settings for the program tings appled: ndows compatibility mode: Windows XP (Service Pack 2) u need to start the program to make sure these new settings have fixed the problem. After running t gram using these settings, click Next to continue.               | rogram Compatibility                                                                                         |       |
|----------------------------------------------------------------------------------------------------|----------------------------------------------------------------------------------------------------|----------------------------------------------------------------------------------------------------|-------|
| Select troubleshooting option  Try recommended settings Select this option to test run program using recommended compatibility settings  Troubleshoot program Select this option to choose compatibility settings based on problems you notice  Cance In noua fereastra selectati "Start the program" gram Compatibility Program Compatibility Test compatibility settings for the program Settings applied: Windows compatibility mode: Windows XP (Service Pack 2)  You need to start the program to make sure these new settings have fixed the problem. After running to program using these settings, click Next to continue.  Start the program  Next Cance                                       | Select troubleshooting option  Try recommended settings Select this option to test run program using recommended compatibility settings  Troubleshoot program Select this option to choose compatibility settings based on problems you notice  Cance  n noua fereastra selectati "Start the program" an Compatibility  Program Compatibility  st compatibility st compatibility settings for the program  things appled: hows compatibility mode: Windows XP (Service Pack 2)  u need to start the program to make sure these new settings have fixed the problem. After running to gram using these settings, click Next to continue.  Start the program | Program Compatibility                                                                                        |       |
| Try recommended settings<br>Select this option to test run program using recommended compatibility settings Troubleshoot program<br>Select this option to choose compatibility settings based on problems you notice           Cance           In noua fereastra selectati "Start the program"           gram Compatibility           Program Compatibility           Program Compatibility           Settings applied:           Windows compatibility mode: Windows XP (Service Pack 2)           You need to start the program to make sure these new settings have fixed the problem. After running to program using these settings, click Next to continue.           Start the program            | Try recommended settings<br>Select this option to test run program using recommended compatibility settings Troubleshoot program<br>Select this option to choose compatibility settings based on problems you notice Cance n noua fereastra selectati "Start the program" an Compatibility Program Compatibility settings for the program tings applied: ndows compatibility mode: Windows XP (Service Pack 2) u need to start the program to make sure these new settings have fixed the problem. After running to start the program                                                                                                    | Select troubleshooting option                                                                                |       |
| Troubleshoot program Select this option to choose compatibility settings based on problems you notice Cance In noua fereastra selectati "Start the program" gram Compatibility Program Compatibility Test compatibility settings for the program Settings applied: Windows compatibility mode: Windows XP (Service Pack 2) You need to start the program to make sure these new settings have fixed the problem. After running to program using these settings, click Next to continue. Start the program                                                                                                    | Troubleshoot program Select this option to choose compatibility settings based on problems you notice  Cance n noua fereastra selectati "Start the program" am Compatibility Program Compatibility set compatibility set compatibility settings for the program tings applied: ndows compatibility mode: Windows XP (Service Pack 2) u need to start the program to make sure these new settings have fixed the problem. After running to gram using these settings, click Next to continue. Start the program                                                                                                    | Try recommended settings     Select this option to test run program using recommended compatibility settings |       |
| Cance In noua fereastra selectati "Start the program" gram Compatibility Test compatibility settings for the program Settings applied: Windows compatibility mode: Windows XP (Service Pack 2) You need to start the program to make sure these new settings have fixed the problem. After running to arogram using these settings, click Next to continue. Start the program                                                                                                    | Cance n noua fereastra selectati "Start the program" am Compatibility Program Compatibility st compatibility settings for the program trings applied: ndows compatibility mode: Windows XP (Service Pack 2) u need to start the program to make sure these new settings have fixed the problem. After running is gram using these settings, click Next to continue. Start the program                                                                                                    | Troubleshoot program<br>Select this option to choose compatibility settings based on problems you notice     |       |
| Cance In noua fereastra selectati "Start the program" pram Compatibility Program Compatibility Test compatibility settings for the program Settings applied: Windows compatibility mode: Windows XP (Service Pack 2) You need to start the program to make sure these new settings have fixed the problem. After running to program using these settings, click Next to continue. Start the program Next                                                                                                    |                                                                                                    |                                                                                                    |       |
| Cance In noua fereastra selectati "Start the program" gram Compatibility Program Compatibility Test compatibility settings for the program Settings applied: Windows compatibility mode: Windows XP (Service Pack 2) You need to start the program to make sure these new settings have fixed the problem. After running to program using these settings, click Next to continue. Start the program                                                                                                    | Cance n noua fereastra selectati "Start the program" am Compatibility Program Compatibility st compatibility settings for the program ttings applied: ndows compatibility mode: Windows XP (Service Pack 2) u need to start the program to make sure these new settings have fixed the problem. After running to gram using these settings, click Next to continue. Start the program                                                                                                    |                                                                                                    |       |
| Cance In noua fereastra selectati "Start the program" gram Compatibility Program Compatibility Test compatibility settings for the program Settings applied: Windows compatibility mode: Windows XP (Service Pack 2) You need to start the program to make sure these new settings have fixed the problem. After running to program using these settings, click Next to continue. Start the program Next                                                                                                    | Cance n noua fereastra selectati "Start the program" am Compatibility Program Compatibility st compatibility settings for the program ttings applied: hdows compatibility mode: Windows XP (Service Pack 2) u need to start the program to make sure these new settings have fixed the problem. After running t igram using these settings, click Next to continue. Start the program                                                                                                    |                                                                                                    |       |
| Cance<br>In noua fereastra selectati "Start the program"<br>gram Compatibility<br>Program Compatibility<br>Test compatibility settings for the program<br>Settings applied:<br>Windows compatibility mode: Windows XP (Service Pack 2)<br>You need to start the program to make sure these new settings have fixed the problem. After running to<br>program using these settings, click Next to continue.<br>Start the program                                                                                                    | Cance<br>In noua fereastra selectati "Start the program"<br>am Compatibility<br>Program Compatibility<br>st compatibility settings for the program<br>ttings applied:<br>ndows compatibility mode: Windows XP (Service Pack 2)<br>u need to start the program to make sure these new settings have fixed the problem. After running to<br>igram using these settings, click Next to continue.<br>Start the program                                                                                                    |                                                                                                    |       |
| In noua fereastra selectati "Start the program" gram Compatibility Program Compatibility Test compatibility settings for the program Settings applied: Windows compatibility mode: Windows XP (Service Pack 2) You need to start the program to make sure these new settings have fixed the problem. After running to program using these settings, click Next to continue. Start the program                                                                                                    | n noua fereastra selectati "Start the program"<br>am Compatibility<br>Program Compatibility<br>st compatibility settings for the program<br>ttings applied:<br>ndows compatibility mode: Windows XP (Service Pack 2)<br>a need to start the program to make sure these new settings have fixed the problem. After running to<br>agram using these settings, click Next to continue.<br>Start the program                                                                                                    | (                                                                                                    | Cance |
| gram Compatibility  Program Compatibility  Test compatibility settings for the program  Settings applied: Windows compatibility mode: Windows XP (Service Pack 2)  You need to start the program to make sure these new settings have fixed the problem. After running i program using these settings, click Next to continue.  Start the program  Next Car                                                                                                    | am Compatibility Program Compatibility st compatibility settings for the program ttings applied: ndows compatibility mode: Windows XP (Service Pack 2) u need to start the program to make sure these new settings have fixed the problem. After running kgram using these settings, click Next to continue. Start the program                                                                                                    | In nous feresstra selectati "Start the program"                                                              |       |
| gram Compatibility         Program Compatibility         Test compatibility settings for the program         Settings applied:         Windows compatibility mode: Windows XP (Service Pack 2)         You need to start the program to make sure these new settings have fixed the problem. After running to program using these settings, click Next to continue.         Start the program         Start the program                                                                                                    | am Compatibility Program Compatibility st compatibility settings for the program ttings applied: ndows compatibility mode: Windows XP (Service Pack 2) u need to start the program to make sure these new settings have fixed the problem. After running t gram using these settings, click Next to continue. Start the program                                                                                                    | In noua rereastra serectari Start the program                                                                |       |
| Program Compatibility Test compatibility settings for the program Settings applied: Windows compatibility mode: Windows XP (Service Pack 2) You need to start the program to make sure these new settings have fixed the problem. After running the program using these settings, click Next to continue. Start the program Next Can                                                                                                    | Program Compatibility set compatibility settings for the program ttings applied: ndows compatibility mode: Windows XP (Service Pack 2) u need to start the program to make sure these new settings have fixed the problem. After running to gram using these settings, click Next to continue. Start the program                                                                                                    | gram Compatibility                                                                                           |       |
| Test compatibility settings for the program Settings applied: Windows compatibility mode: Windows XP (Service Pack 2) You need to start the program to make sure these new settings have fixed the problem. After running t program using these settings, click Next to continue.  Start the program  Next Can                                                                                                    | est compatibility settings for the program<br>ttings applied:<br>ndows compatibility mode: Windows XP (Service Pack 2)<br>u need to start the program to make sure these new settings have fixed the problem. After running to<br>agram using these settings, click Next to continue.<br>Start the program                                                                                                    | Program Compatibility                                                                                        |       |
| Test compatibility settings for the program         Settings applied:         Windows compatibility mode: Windows XP (Service Pack 2)         You need to start the program to make sure these new settings have fixed the problem. After running the program using these settings, click Next to continue.         Start the program             Next       Can                                                                                                    | est compatibility settings for the program<br>ttings applied:<br>indows compatibility mode: Windows XP (Service Pack 2)<br>u need to start the program to make sure these new settings have fixed the problem. After running to<br>ingram using these settings, click Next to continue.<br>Start the program                                                                                                    |                                                                                                    |       |
| Test compatibility settings for the program         Settings applied:         Windows compatibility mode: Windows XP (Service Pack 2)         You need to start the program to make sure these new settings have fixed the problem. After running to program using these settings, click Next to continue.         Start the program         Start the program                                                                                                    | tings applied:<br>ndows compatibility mode: Windows XP (Service Pack 2)<br>u need to start the program to make sure these new settings have fixed the problem. After running t<br>ogram using these settings, click Next to continue.<br>Start the program                                                                                                    |                                                                                                    |       |
| Settings applied:<br>Windows compatibility mode: Windows XP (Service Pack 2)<br>You need to start the program to make sure these new settings have fixed the problem. After running to<br>program using these settings, click Next to continue.<br>Start the program                                                                                                    | ttings applied:<br>ndows compatibility mode: Windows XP (Service Pack 2)<br>u need to start the program to make sure these new settings have fixed the problem. After running to<br>gram using these settings, click Next to continue.<br>Start the program                                                                                                    | Test compatibility settings for the program                                                                  |       |
| Windows compatibility mode: Windows XP (Service Pack 2)         You need to start the program to make sure these new settings have fixed the problem. After running to program using these settings, click Next to continue.         Start the program             Next                                                                                                    | ndows compatibility mode: Windows XP (Service Pack 2)<br>u need to start the program to make sure these new settings have fixed the problem. After running to<br>gram using these settings, click Next to continue.<br>Start the program                                                                                                    | Cattings applied:                                                                                            |       |
| You need to start the program to make sure these new settings have fixed the problem. After running to program using these settings, click Next to continue.           Start the program                                                                                                    | u need to start the program to make sure these new settings have fixed the problem. After running to<br>ogram using these settings, click Next to continue.                                                                                                    | Windows compatibility mode: Windows XP (Service Pack 2)                                                      |       |
| You need to start the program to make sure these new settings have fixed the problem. After running program using these settings, click Next to continue.           Start the program             Next             Car                                                                                                    | u need to start the program to make sure these new settings have fixed the problem. After running ogram using these settings, click Next to continue.                                                                                                    |                                                                                                    |       |
| Start the program           Next                                                                                                    | Start the program                                                                                                    | (ou need to start the program to make sure these new settings have fixed the problem. After run              | nina  |
| Start the program<br>Next Car                                                                                                    | Start the program                                                                                                    | program using these settings, click Next to continue.                                                        |       |
| Start the program<br>Next Car                                                                                                    | Start the program                                                                                                    |                                                                                                    |       |
| Next Car                                                                                                    |                                                                                                    | Start the program                                                                                            |       |
| Next Car                                                                                                    |                                                                                                    |                                                                                                    |       |
| NextCar                                                                                                    |                                                                                                    |                                                                                                    |       |
| NextCar                                                                                                    |                                                                                                    |                                                                                                    |       |
| Next Car                                                                                                    |                                                                                                    |                                                                                                    |       |
| Next Car                                                                                                    |                                                                                                    |                                                                                                    |       |
| Next Car                                                                                                    |                                                                                                    |                                                                                                    |       |
| Next Car                                                                                                    |                                                                                                    |                                                                                                    |       |
| Next Car                                                                                                    |                                                                                                    |                                                                                                    |       |
| Next Car                                                                                                    |                                                                                                    |                                                                                                    |       |
|                                                                                                    | Next Can                                                                                                    | Next                                                                                                    | Can   |
|                                                                                                    |                                                                                                    |                                                                                                    |       |

5) In fereastra "User account control" selectati "Yes". Dupa aceste setari programul va putea functia normal.

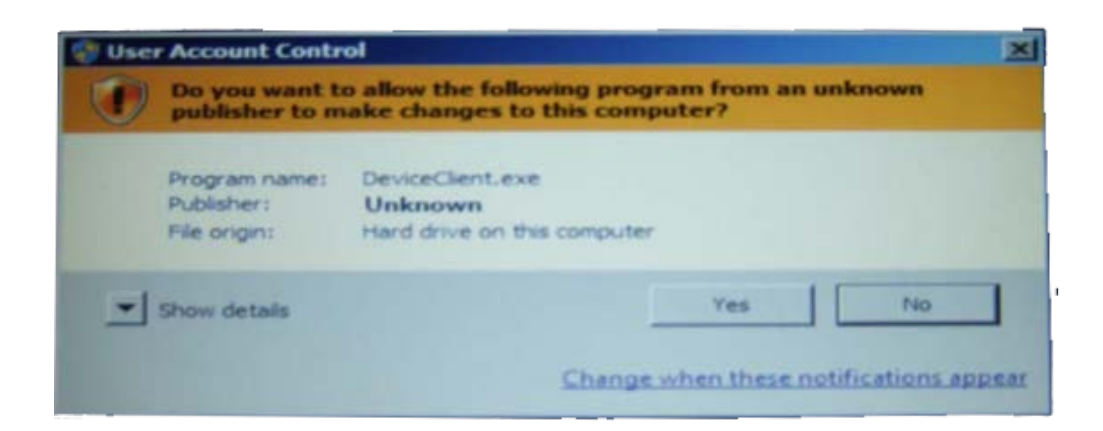

## 9. SETARI AVANSATE

| evice basic information   |                               | Device Status     |  |
|---------------------------|-------------------------------|-------------------|--|
| evice information         | Device Firmware Version       | 69.2.128.35       |  |
| ias Settings              | Device Embeded Web UI Version | 0.0.0.69          |  |
| evice date& lime Settings | Alias                         | WIFICAM           |  |
| arm Sanica Sattings       | Device ID                     | OBJ-000313-REVXE  |  |
| arm Service Settings      | Alarm Status                  | None              |  |
| arm Service Settings      | UPnP Status                   | LIPpP Succeed     |  |
| n Service Settings        | DDNS Status                   | No Action         |  |
| arm Log                   | MAC                           | 00:04:EB:4B:B2:05 |  |
| etwork configuration      | WIELMAC                       | 00:04:EB:4B:B3:9F |  |
| asic Network Settings     | Externatificatorue            | Exterowifi Error  |  |
| P Setting                 | Externivin status             |                   |  |
| ireless Lan Settings      | Language                      | English           |  |
| DNS Service Settings      |                               |                   |  |
| TZ configuration          |                               | Refresh           |  |
| TZ Settings               |                               |                   |  |
| ser&device manage         |                               |                   |  |
| ulti-Device Settings      |                               |                   |  |
| sers Settings             |                               |                   |  |
| aintain                   |                               |                   |  |
| ack                       |                               |                   |  |
|                           |                               |                   |  |
|                           |                               |                   |  |
|                           |                               |                   |  |
|                           |                               |                   |  |
|                           |                               |                   |  |
|                           |                               |                   |  |
|                           |                               |                   |  |
|                           |                               |                   |  |

Equipment information: arata informatii de baza despre camera de supraveghere

Device name Settings: introduceti un nume pentru camera de supraveghere

Device clock Settings: sincronizare data si ora camerei cu cea din calculator/laptop

Local video path: setati calea unde vor fi inregistrate imaginile si alti parametri

Alarm service Settings: setati parametrii declansarii unei alarme

Mail service Settings: setati adresa de mail catre care vor fi trimise informatii despre alarme sau alte modificari

**FTP service Settings:** setati adresa FTP la care vor fi urcate imaginile dupa alarma.

Alarm log: vizualizati istoricul alarmelor inregistrate

**Basic network Settings:** efectuati manual sau automat cateva setari de retea cum ar fi adresa IP a camerei si portul de conexiune.

AP parameter Settings: setati parametri de acces a retelei de internet wireless

Wireless local area network (LAN) Settings: setati router-ul de retea wireless

**DDNS Settings:** setati adresa serverului DDNS ce permite accesarea camerei din afara retelei chiar si in cazul lipsei unui IP fix . ( IP Dinamic).

Multiple Settings: setati vizionarea mai multor camere de inregistrare odata

User Settings: setati nivelul de acces pentru fiecare utilizator.

Maintenance: reporniti camera si reveniti la setarile din fabrica; actualizati firmware-ul camerei de supraveghere

## **10. CONTINUTUL PACHETULUI**

- Camera de supraveghere
- Brat montaj
- Suruburi de prindere
- Antena wireless
- CD cu software
- Cablu ethernet
- Manual de utilizare

## 11. SPECIFICATII TEHNICE

| Limba software       | Engleza, chineza si          | mplificata, spaniola, rusa                               |  |  |
|----------------------|------------------------------|----------------------------------------------------------|--|--|
| Aspect               | Culoare                      | Negru                                                    |  |  |
| Aspect               | LED-uri IR                   | 10 buc $\Phi 5$ (Vizibilitate pe timp de noapte: 8-12 m) |  |  |
|                      | Senzor imagine               | CMOS 1/4" color                                          |  |  |
| Samon                | Rezolutie                    | 640 x 480 (0.3MP)                                        |  |  |
| Senzor               | Lentile                      | f: 3.6mm                                                 |  |  |
|                      | Iluminare min.               | 0.1Lux                                                   |  |  |
|                      | Control motor                | Driver IC inteligent                                     |  |  |
| Dotino               | Unghi rotatie                | Orizontala: 270°, Verticala: 90°                         |  |  |
| Koure                | Viteza rotatie               | 0-5 ajustabila                                           |  |  |
|                      | Motor                        | Motor pas cu pas                                         |  |  |
|                      | Compresie                    | MJPEG                                                    |  |  |
|                      | Vizualizare                  | 9 canale                                                 |  |  |
|                      | Cadre pe secunda             | 15 fps (VGA),30fps (QVGA)                                |  |  |
| Video                | Rezolutie                    | 640 x 480(VGA), 320 x 240(QVGA)                          |  |  |
|                      | Rata refresh                 | 50Hz, 60Hz                                               |  |  |
|                      | Parametri video<br>editabili | Luminozitate, contrast                                   |  |  |
| Audio                | Monitorizare                 | Audi bidirectional; Microfon si difuzor incoporat        |  |  |
|                      | Amplificator                 | Iesire audio pentru amplificator extern                  |  |  |
|                      | Ethernet                     | Port RJ-45 / 10/100Mbps                                  |  |  |
|                      | Protocol                     | HTTP,FTP,TCP/IP,UDP,SMTP,ARP,ICMP,BOOTP,RARP,D           |  |  |
|                      | 1100000                      | HCP,PPPoE,DDNS, UPnP,GPRS                                |  |  |
|                      | Standard wireless            | IEEE 802.11b/g/n                                         |  |  |
| ~ .                  |                              | 802.11b: 11Mbps(Max.)                                    |  |  |
| Comunicare           | Rata codare                  | 802.11g: 54Mbps(Max.)                                    |  |  |
|                      |                              | 802.11n: 600Mbps(Max.)                                   |  |  |
|                      | Securitate<br>wireless       | Suport codare WEP / WPA / WPA2                           |  |  |
|                      | Monitorizare din telefon     | Suport Java 2.0, IOS, Android,                           |  |  |
|                      | E-mail                       | Gmail, Hotmail, Yahoo                                    |  |  |
| Alimentare           | Alimentare                   | DC 5V/2.0A                                               |  |  |
|                      | Consum                       | 5.5 W (max)                                              |  |  |
| Mediu                | Utilizare                    | 0° ~ 55°C / 20% ~ 85% fara inghet                        |  |  |
|                      | Depozitare                   | -10°C ~ 60° / 0% ~ 90% fara inghet                       |  |  |
| Browsere compatibile | IE9.0, Firefox, Goo          | gle Chrome, Safari, VLC                                  |  |  |

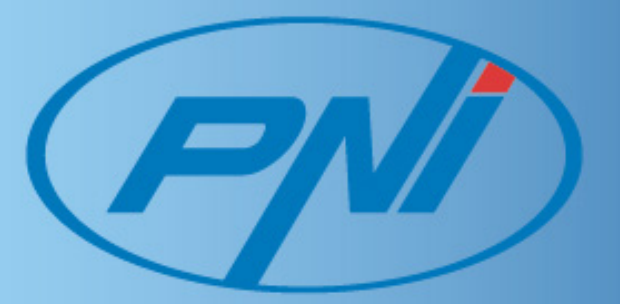